#### **ISP Data Detailed Report**

### Therap Image: Content and Image: Content and Image: Content an

Global

Centered. Data-Driven.

#### Agency Reports COULD Report Library COULD View COULD COULD

| Program:<br>Profile:<br>Module: | No Program Selected<br>Initial<br>Search | Choose Program                                            |                                      |  |  |  |  |
|---------------------------------|------------------------------------------|-----------------------------------------------------------|--------------------------------------|--|--|--|--|
| To Do                           | Agency                                   | Wide Reports                                              | Issue Tracking                       |  |  |  |  |
| Individual                      | Staff Report                             | View                                                      | My Issues                            |  |  |  |  |
| Health                          | Demographic Report                       | View                                                      | Classes                              |  |  |  |  |
| Admin                           | Last Login Information                   | View                                                      | Overdue<br>Due                       |  |  |  |  |
| Agency                          | Report Library                           | View   Assign Users To Report  <br>Assign Reports To User | View Sign ups<br>View Results/Notes  |  |  |  |  |
| Reports                         |                                          |                                                           | Training History<br>Training Profile |  |  |  |  |

## []. List of Reports []]]] , Report Name, Report Description []]][]] ]]] []. List of Reports []]] , Report Name, Report Description []]][]] []. List of Reports []]] , Report Name, Report Description []]][]] []. List of Reports []]] , Report Name, Report Description []]][]] []. List of Reports []]] , Report Name, Report Description []]][]] []. List of Reports []]] , Report Name, Report Description []]][]]

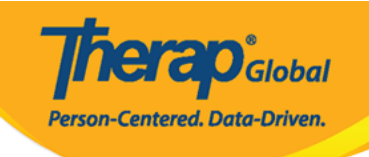

|                                                                                                    | List of Reports                                                                                                    |  |  |  |  |  |  |  |  |
|----------------------------------------------------------------------------------------------------|----------------------------------------------------------------------------------------------------|--|--|--|--|--|--|--|--|
| Search Reports                                                                                                    |                                                                                                    |  |  |  |  |  |  |  |  |
| Report Name:<br>Report Description:<br>Input Tags:                                                                                                    | ISP Data Detailed Report           Search         Show All                                                                                                    |  |  |  |  |  |  |  |  |
|                                                                                                    | 119 items found, displaying 1 to 15.<br>[First/Prev] 1, 2, 3, 4, 5, 6, 7, 8 [Next/Last]                                                                                                    |  |  |  |  |  |  |  |  |
| Report Name                                                                                                    | •                                                                                                    |  |  |  |  |  |  |  |  |
| Appointment Report - All Appointments Re<br>This report includes Health Tracking App<br>appointment form including results, the<br>form.                                                                                                    | esults for Individuals<br>pointments for a given Event Date From/To. The report contains many details of the<br>refore, if multiple results are included there will be multiple rows for the same Appointment                                                                                                    |  |  |  |  |  |  |  |  |
| Appointment Report with Followup and Pr<br>This report includes Health Tracking App<br>appointment (i.e. Type, Event Date/Tim                                                                                                    | evious<br>pointments for a given Event Date From/To. The report contains basic details of the<br>e) and lists basic details of any FollowUp Appointment and Previous Appointment.                                                                                                    |  |  |  |  |  |  |  |  |
| Attendance Billing Summary Report<br>1. This report calculates the unit from d<br>one month date range.                                                                                                    | luration for the entire day and not for each session. 2. Please do not search with more than                                                                                                    |  |  |  |  |  |  |  |  |
| Attendance Record Statistics Report by Program<br>Please run this report with maximum 12 months date range.                                                                                                    |                                                                                                    |  |  |  |  |  |  |  |  |
| Attendance Report :: Time Range Overlap<br>This report will show a listing of individu<br>with more than 7 days date range.                                                                                                    | ping Check Across Multiple Service Per Program<br>Jals who have overlapping attendance entries under the same program. Please do not search                                                                                                    |  |  |  |  |  |  |  |  |
| Attendance Summary Report with Expanded Details<br>This report will show attendance and generated billing information, as well as details regarding when an entry was updated. Please<br>do not search more than one month date range.                               |                                                                                                    |  |  |  |  |  |  |  |  |
| Behavior Detailed Report<br>Details of each Behavior. Please do not :                                                                                                    | search more than two months.                                                                                                    |  |  |  |  |  |  |  |  |
| Business Intelligence User Dashboard As:<br>This report shows the user information<br>Name and the corresponding assigned E<br>assignment date is the latest date of sa                                                                                              | <mark>signment for Provider</mark><br>for whom at least one BI dashboard has been assigned. i.e Login name , First Name, Last<br>BI dashboard Name and Type along with the Latest Assignment date. Note: The latest<br>ving the "Assign User Dashboards" page for the user.                                                                                                    |  |  |  |  |  |  |  |  |
| Caseload Report :: User Access on all Indi<br>This report lists which individuals a user<br>individual's records.                                                                                                    | ividuals<br>r has on their caseloads and includes the caseload assignment that allows them access to that                                                                                                    |  |  |  |  |  |  |  |  |
| Case Note Detailed Report<br>This report would show case note detail<br>Location. The note will be displayed onc                                                                                                    | s similar to regular case note search with two additional columns for Activity type and<br>the report is exported to excel. The maximum allowed date range is 13 months.                                                                                                    |  |  |  |  |  |  |  |  |
| Case Note Report :: Case Note with Quest<br>This report includes all case notes that I<br>displayed. Prior to running the report, a<br>questionnaire name or the template nar<br>keyword from the title but does not nee<br>details from all templates/questionnaire | ionnaire info<br>have questionnaires included. Questions and answers from the questionnaire will be<br>user can enter service dates (up to one year date range) and filter results by the<br>me. The questionnaire or template name can be a partial match, meaning it contains a<br>d to include the whole title. They can also be left blank, which would return questionnaire<br>s. |  |  |  |  |  |  |  |  |
| Demographic Report :: Top 10 Diagnosis                                                                                                    |                                                                                                    |  |  |  |  |  |  |  |  |
| Diagnosis Code Report<br>Diagnosis Report :: all Individuals with the<br>This report includes diagnosis details su<br>basic details from the IDF such as Progr                                                                                                    | e Program Enrollment and Discharge Date<br>Ich as ICD 10 Diagnosis Code, ICD 10 Description, and Primary Diagnosis (Yes/No) along with<br>ram Enrollment and Discharge Date.                                                                                                    |  |  |  |  |  |  |  |  |
| Diagnosis Report - All Active Individual (W                                                                                                    | /ithout Program)                                                                                                    |  |  |  |  |  |  |  |  |
| « Back                                                                                                    |                                                                                                    |  |  |  |  |  |  |  |  |

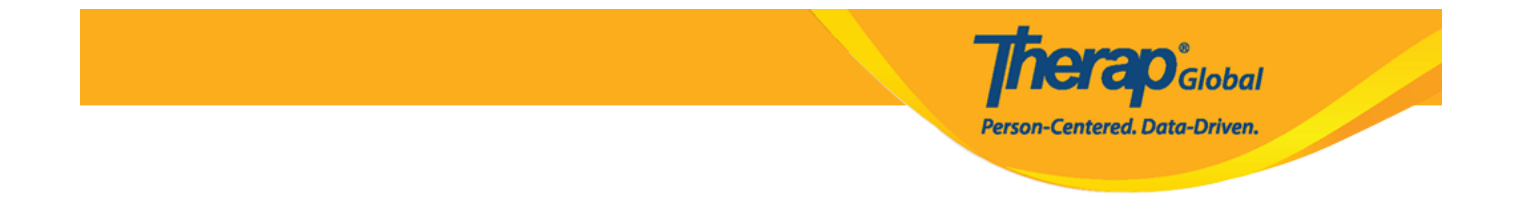

#### 

## **DESCRIPTION OF A Detailed Report- by Individual DESP Data Detailed Report- by ISP Program DEST Data Detailed Report-**

| List of Reports                                                                                                    |                                               |  |  |  |  |  |  |  |  |  |
|----------------------------------------------------------------------------------------------------|-----------------------------------------------|--|--|--|--|--|--|--|--|--|
| Search Reports                                                                                                    |                                               |  |  |  |  |  |  |  |  |  |
| Report Name:                                                                                                    | ISP Data Detailed Report                      |  |  |  |  |  |  |  |  |  |
| Report Description:                                                                                                    |                                               |  |  |  |  |  |  |  |  |  |
| Input Tags:                                                                                                    |                                               |  |  |  |  |  |  |  |  |  |
| Search Show All                                                                                                    |                                               |  |  |  |  |  |  |  |  |  |
|                                                                                                    | 6 items found, displaying all items.<br>1     |  |  |  |  |  |  |  |  |  |
| Report Name                                                                                                    | ▲                                             |  |  |  |  |  |  |  |  |  |
| ISP Data Detailed Report<br>Please do not search with mo                                                                                                    | pre than one month date range.                |  |  |  |  |  |  |  |  |  |
| ISP Data Detailed Report (with geo location, signature, and photo information from ISP Mobile)<br>This is an ISP data detailed report with additional columns showing if the data was entered using mobile device or not along with Geo<br>Location and also indicates if there is a signature or photo included in the ISP data. The maximum allowed date range for this report<br>is 1 month |                                               |  |  |  |  |  |  |  |  |  |
| ISP Data Detailed Report - by In<br>ISP Data Detailed Report for                                                                                                    | ndividual <table-cell-rows></table-cell-rows> |  |  |  |  |  |  |  |  |  |
| ISP Data Detailed Report - by I<br>Please do not search with mo                                                                                                    | SP Program                                    |  |  |  |  |  |  |  |  |  |
| ISP Data Detailed Report - by ISP Program (partial match)<br>ISP Data Detailed Report for the entered ISP Program. If the ISP Program name is a part of other ISP Programs (partially matched),<br>those will also appear. Please select a maximum "SIX MONTH" date range at a time.                                                                                                    |                                               |  |  |  |  |  |  |  |  |  |
| ISP Data Detailed Report - by P<br>Please do not search with mo                                                                                                    | rogram<br>pre than 6 months date range.       |  |  |  |  |  |  |  |  |  |
| << Back                                                                                                    |                                               |  |  |  |  |  |  |  |  |  |

#### ISP Data Detailed Report - by Individual

Data Collection Date- From , Data Collection Date- To, Individual DO DOD DOD Continue DODD DODD DODD

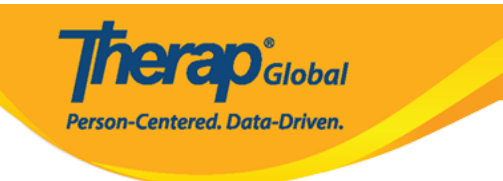

#### Report Name: ISP Data Detailed Report - by Individual

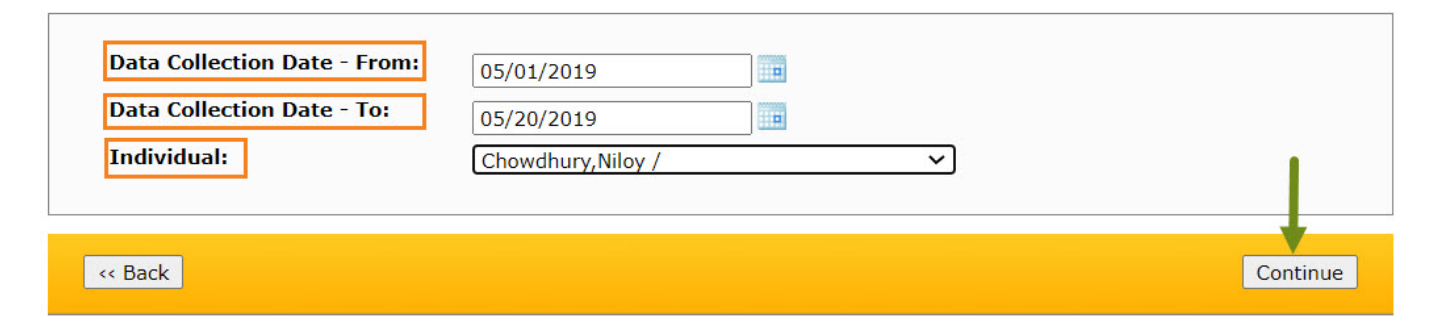

# Continue [2000 2000 2000 2000200 200000 200 200000 200 2000 20000 2000 2000 2000

|                                |              |                      |                    |                         |                                       |                              |                    | Export to Exc                 | el                                |                                  |                                   |                            |           |               |             |                  |                 |          |         |
|--------------------------------|--------------|----------------------|--------------------|-------------------------|---------------------------------------|------------------------------|--------------------|-------------------------------|-----------------------------------|----------------------------------|-----------------------------------|----------------------------|-----------|---------------|-------------|------------------|-----------------|----------|---------|
| Form ID                        | Program      | ı Site               | Individual         | ISP<br>Program          | Max<br>Number<br>of<br>Times a<br>Day | Target<br>Completion<br>Date | Schedule/Frequency | Frequency of<br>Documentation | Service<br>Provider               | Entered by                       | Entered<br>Date/Time              | Data<br>Collection<br>Date | Status    | Begin<br>Time | End<br>Time | Duration<br>Hour | Duration<br>Min | Billable | Locatio |
| ISD-DEMOTPHL-<br>H7H4NFUZ2MULM | Day<br>Shift | DEMO<br>SITE<br>(BD) | Chowdhury<br>Niloy | Self-<br>'Help<br>Skill | 10                                    |                              | Every Morning      | Two times a<br>day            | Hossain,<br>Anwar /<br>Supervisor | Hossain,<br>Anwar /<br>Superviso | 15-MAY-<br>2019<br>12:50:03<br>pm | 05/15/2019                 | Submitted |               |             | 00:00            | 0               |          |         |
| ISD-DEMOTPHL-<br>H7H4NFUZ2MULM | Day<br>Shift | DEMC<br>SITE<br>(BD) | Chowdhury<br>Niloy | Self-<br>'Help<br>Skill | 10                                    |                              | Every Morning      | Two times a<br>day            | Hossain,<br>Anwar /<br>Superviso  | Hossain,<br>Anwar /<br>Superviso | 15-MAY-<br>2019<br>12:50:03<br>pm | 05/15/2019                 | Submitted |               |             | 00:00            | 0               |          |         |
| ISD-DEMOTPHL-<br>H7H4NFUZ2MULM | Day<br>Shift | DEMC<br>SITE<br>(BD) | Chowdhury<br>Niloy | Self-<br>'Help<br>Skill | 10                                    |                              | Every Morning      | Two times a<br>day            | Hossain,<br>Anwar /<br>Supervisoi | Hossain,<br>Anwar /<br>Superviso | 15-MAY-<br>2019<br>12:50:03<br>pm | 05/15/2019                 | Submitted |               |             | 00:00            | 0               |          |         |
| ISD-DEMOTPHL-<br>H7H4NFUZ2MULM | Day<br>Shift | DEMO<br>SITE<br>(BD) | Chowdhury<br>Niloy | Self-<br>'Help<br>Skill | 10                                    |                              | Every Morning      | Two times a<br>day            | Hossain,<br>Anwar /<br>Supervisor | Hossain,<br>Anwar /<br>Superviso | 15-MAY-<br>2019<br>12:50:03<br>pm | 05/15/2019                 | Submitted |               |             | 00:00            | o               |          |         |

#### **ISP Data Detailed Report - by ISP Program**

Data Collection Date- From , Data Collection Date- To, ISP Program Name

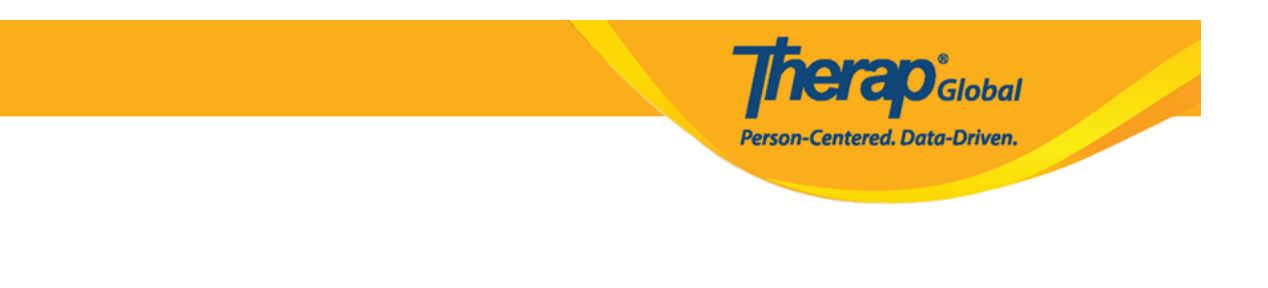

# Report Name: ISP Data Detailed Report - by ISP Program Data Collection Date - From: 05/01/2019 Data Collection Date - To: 05/20/2019 ISP Program Name: Self-Help Skill

# Continue [2000] 2000 2000 2000200 200000 200 200000 200 20000 2000 2000

|                                | Report :: ISP Data Detailed Report - by ISP Program |                      |                     |                        |                                       |                              |                    |                               |                                   |                                   |                                   |                            |           |               |             |                  |
|--------------------------------|-----------------------------------------------------|----------------------|---------------------|------------------------|---------------------------------------|------------------------------|--------------------|-------------------------------|-----------------------------------|-----------------------------------|-----------------------------------|----------------------------|-----------|---------------|-------------|------------------|
| Export to Excel                |                                                     |                      |                     |                        |                                       |                              |                    |                               |                                   |                                   |                                   |                            |           |               |             |                  |
| Form ID                        | Program                                             | Site                 | Individual          | ISP<br>Program         | Max<br>Number<br>of<br>Times a<br>Day | Target<br>Completion<br>Date | Schedule/Frequency | Frequency of<br>Documentation | Service<br>Provider               | Entered by                        | Entered<br>Date/Time              | Data<br>Collection<br>Date | Status    | Begin<br>Time | End<br>Time | Duration<br>Hour |
| ISD-DEMOTPHL-<br>H7H4NFUZ2MULM | Day<br>Shift                                        | DEMO<br>SITE<br>(BD) | Chowdhury<br>Niloy  | Self-<br>Help<br>Skill | 10                                    |                              | Every Morning      | Two times a<br>day            | Hossain,<br>Anwar /<br>Supervisor | Hossain,<br>Anwar /<br>Supervisor | 15-MAY-<br>2019<br>12:50:03<br>pm | 05/15/2019                 | Submitted |               |             | 00:00            |
| ISD-DEMOTPHL-<br>H7H4NFUZ2MULM | Day<br>Shift                                        | DEMO<br>SITE<br>(BD) | Chowdhury,<br>Niloy | Self-<br>Help<br>Skill | 10                                    |                              | Every Morning      | Two times a<br>day            | Hossain,<br>Anwar /<br>Supervisor | Hossain,<br>Anwar /<br>Supervisor | 15-MAY-<br>2019<br>12:50:03<br>pm | 05/15/2019                 | Submitted |               |             | 00:00            |
| ISD-DEMOTPHL-<br>H7H4NFUZ2MULM | Day<br>Shift                                        | DEMO<br>SITE<br>(BD) | Chowdhury,<br>Niloy | Self-<br>Help<br>Skill | 10                                    |                              | Every Morning      | Two times a<br>day            | Hossain,<br>Anwar /<br>Supervisor | Hossain,<br>Anwar /<br>Supervisor | 15-MAY-<br>2019<br>12:50:03<br>pm | 05/15/2019                 | Submitted |               |             | 00:00            |
|                                |                                                     |                      |                     |                        |                                       |                              |                    | Export to Exc                 | cel                               |                                   |                                   |                            |           |               |             |                  |
| < Back Cance                   | el                                                  |                      |                     |                        |                                       |                              |                    |                               |                                   |                                   |                                   |                            |           |               |             |                  |